# UPS パスワード変更手順書

2018年6月20日

UPS ソリューションズ株式会社

|     |                | Security & Safety Solution |     |     |         |                                                 |
|-----|----------------|----------------------------|-----|-----|---------|-------------------------------------------------|
| 文書名 | UPS パスワード変更手順書 | 版数                         | 1.0 | 作成者 | UPSS 青木 | ↓ Service & Support provider<br>UPSソリューションズ株式会社 |

#### ●変更履歴

| 版数  | 日付        | 変更内容 |
|-----|-----------|------|
| 1.0 | 2018/6/20 | 新規作成 |
|     |           |      |
|     |           |      |
|     |           |      |

| 文書名 | UPS パスワード変更手順書 |
|-----|----------------|
|-----|----------------|

UPSS 青木

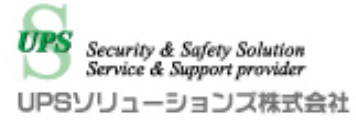

# 1. ログイン

Web ブラウザより該当 UPS の IP アドレスを入力下さい。 以下画面が表示されましたら、ユーザ名・パスワードを入力頂き ログイン下さい。

| Advanced NW board I |
|---------------------|
| ユーザ名: 「<br>パスワード:   |
| 暗号化ログインへ            |

| _   |                |    |     |     |         | Security & Safety Solution                      |
|-----|----------------|----|-----|-----|---------|-------------------------------------------------|
| 文書名 | UPS パスワード変更手順書 | 版数 | 1.0 | 作成者 | UPSS 青木 | ● Service & Support provider<br>UPSソリューションズ株式会社 |

## 2. アカウント管理

アクセス後、画面左のメニューバーより、以下「アカウント管理」をクリック下さい。

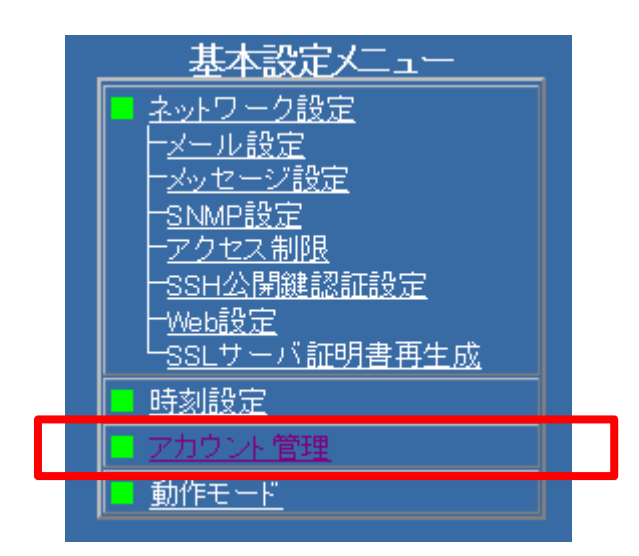

|     |                |    |     |     |         | UPS<br>Security & Safety Solution |
|-----|----------------|----|-----|-----|---------|-----------------------------------|
| 文書名 | UPS パスワード変更手順書 | 版数 | 1.0 | 作成者 | UPSS 青木 | UPSソリューションズ株式会社                   |

### 3. パスワード変更

アカウント画面が表示されましたら、以下「ユーザ名:upsuser」の「ユーザ名」、「新しいパスワード」、「新しいパ スワード 確認」に変更後のパスワードを入力し「設定」をクリック下さい。

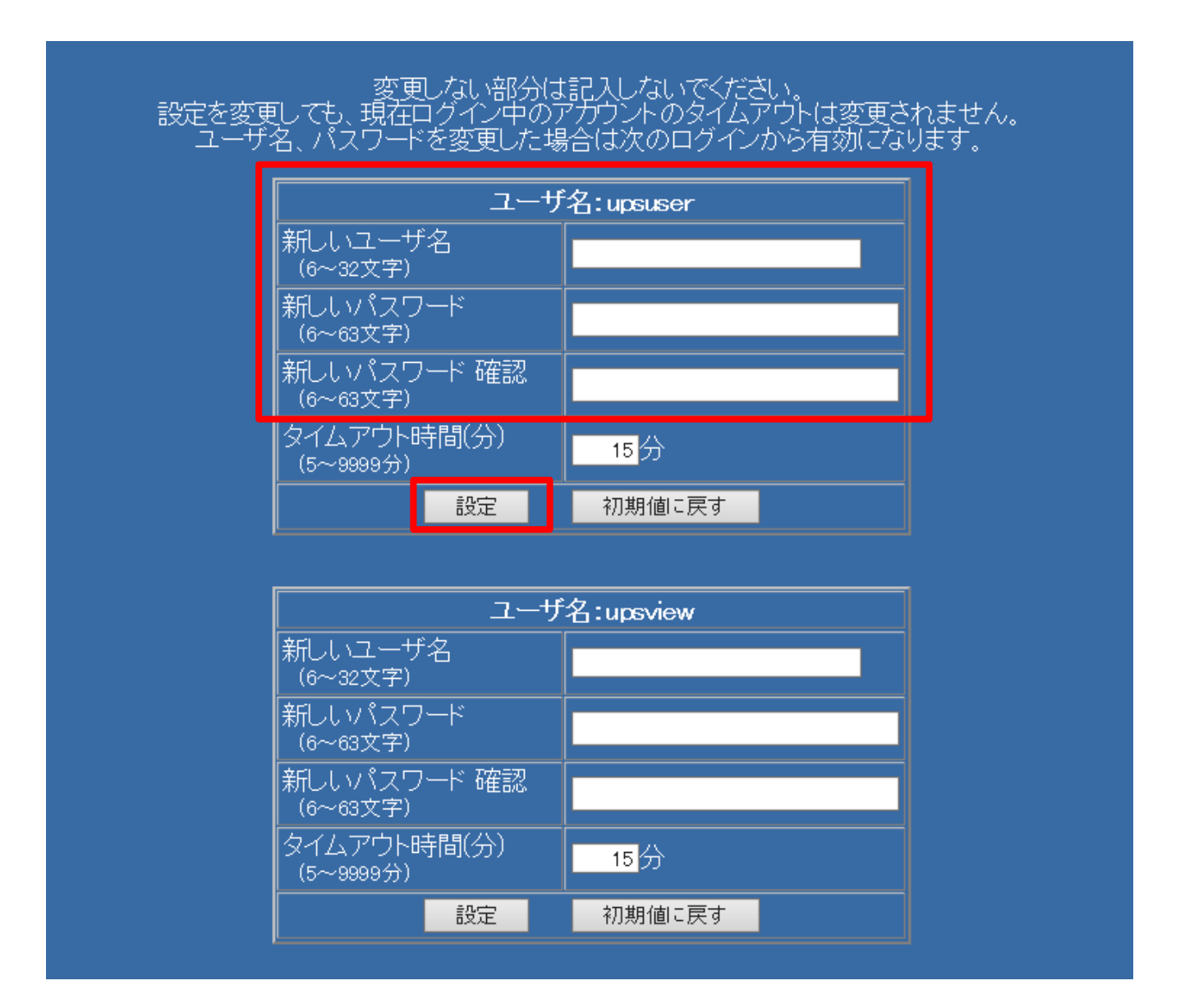